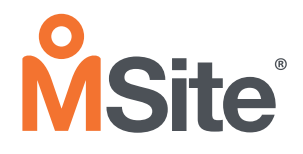

## How to access site using the MSite Workforce App

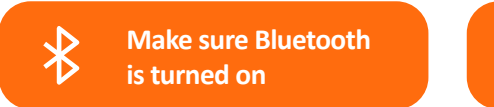

Make sure location services are turned on

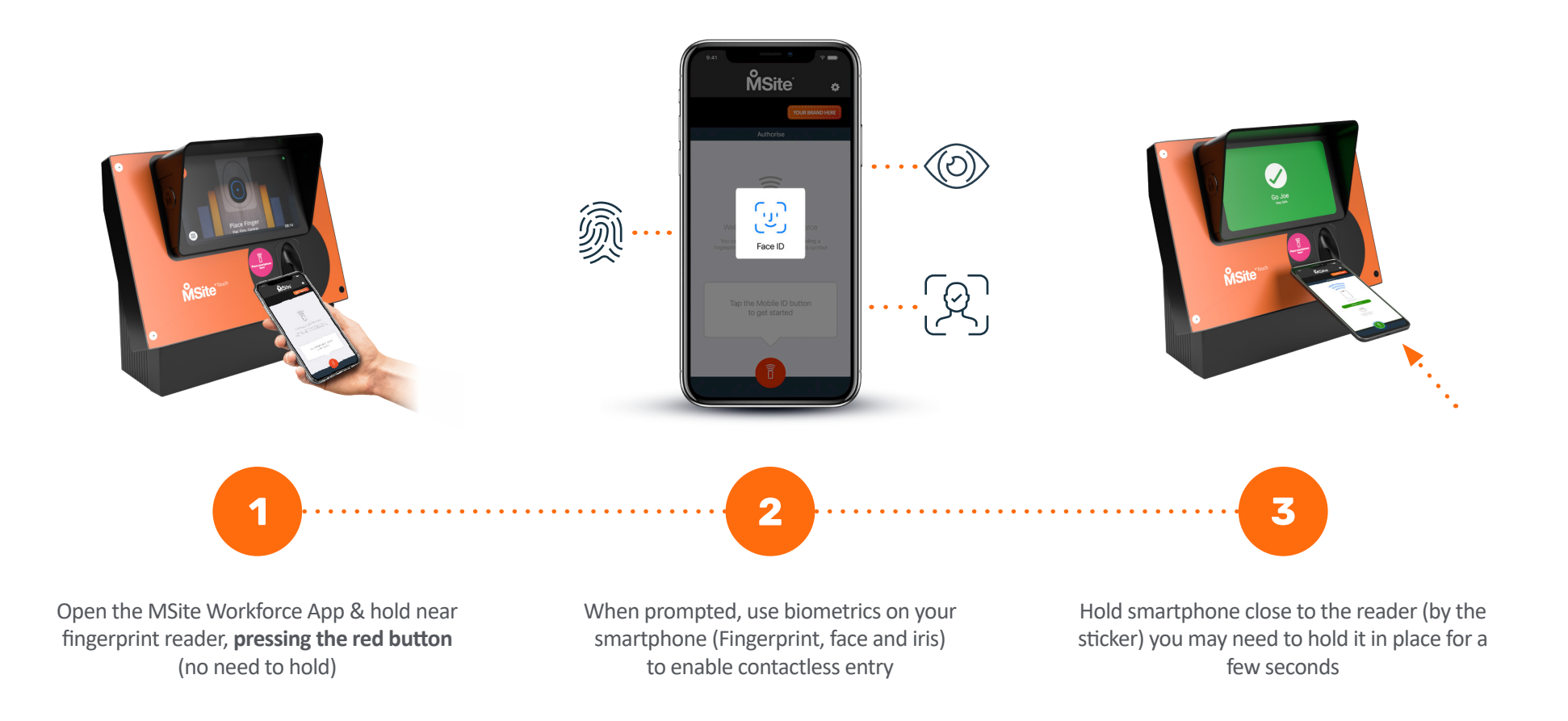